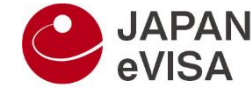

- Flow of registering additional materials

The operation of registering additional materials is performed as follows. This operation is performed only when a problem with attachments is found.

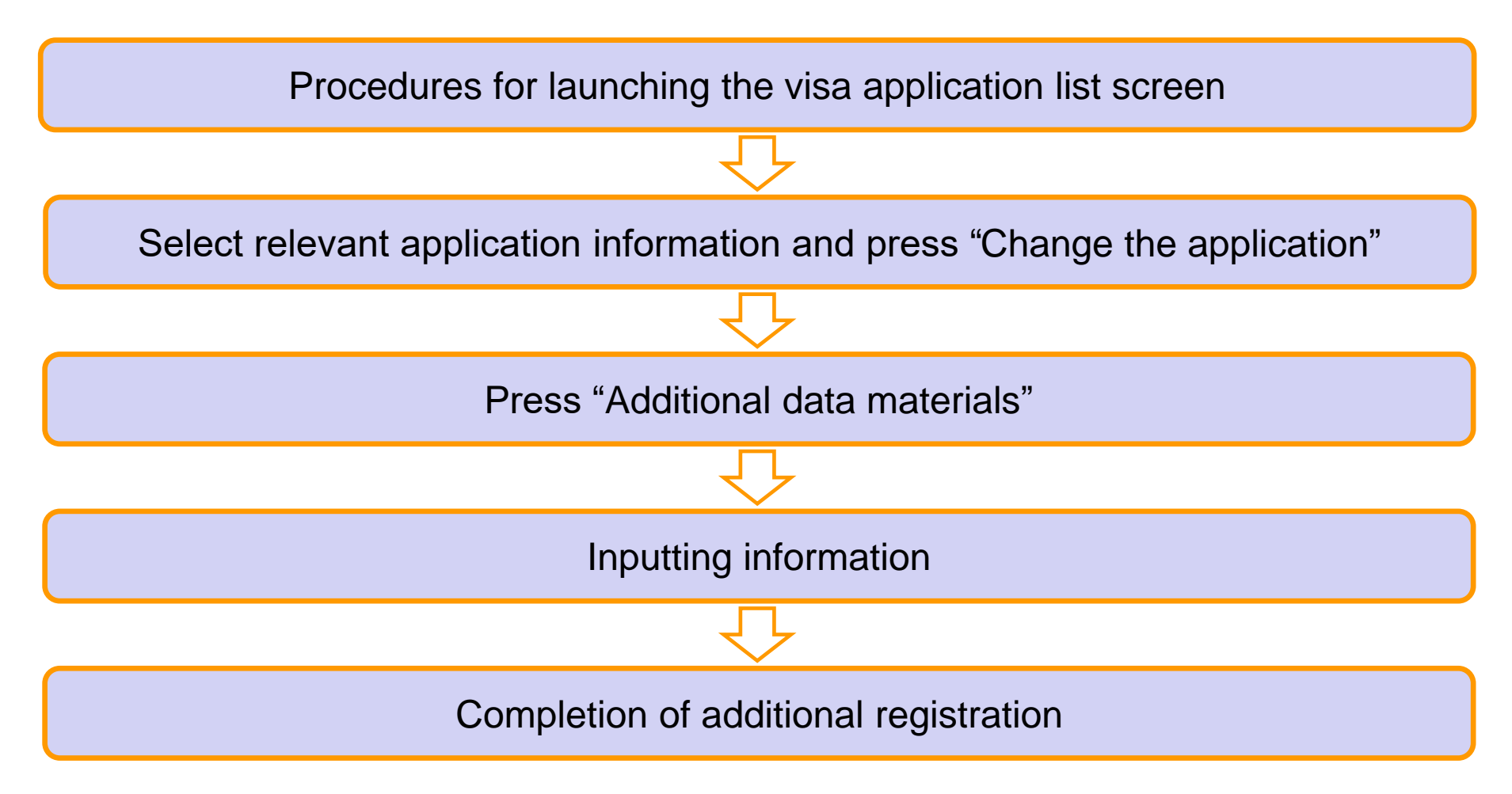

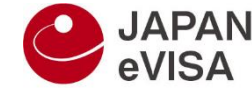

Procedures for launching the visa application list screen

If you log in with your personal account and press "Visa application list" the visa application list will appear.

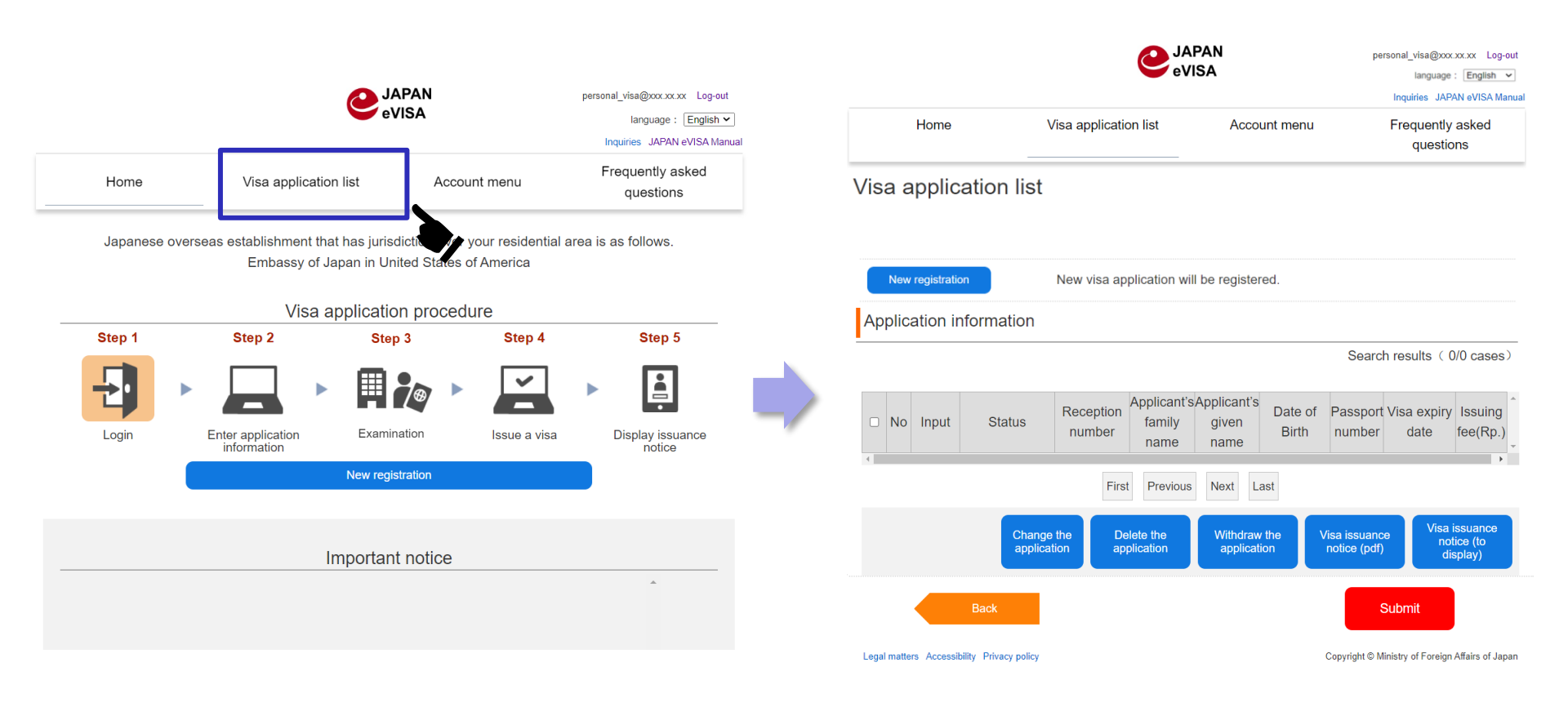

Step1. On the individual portal menu screen, press "Visa application list"

Step2. This moves you to the visa application list screen

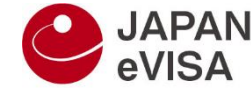

Procedures for registering additional materials (1/3)

These procedures are taken when there is a problem with applied documents. Caution: Whose status is "Application in Progress", "Temporarily received" or "Under examination" additional materials can be registered.

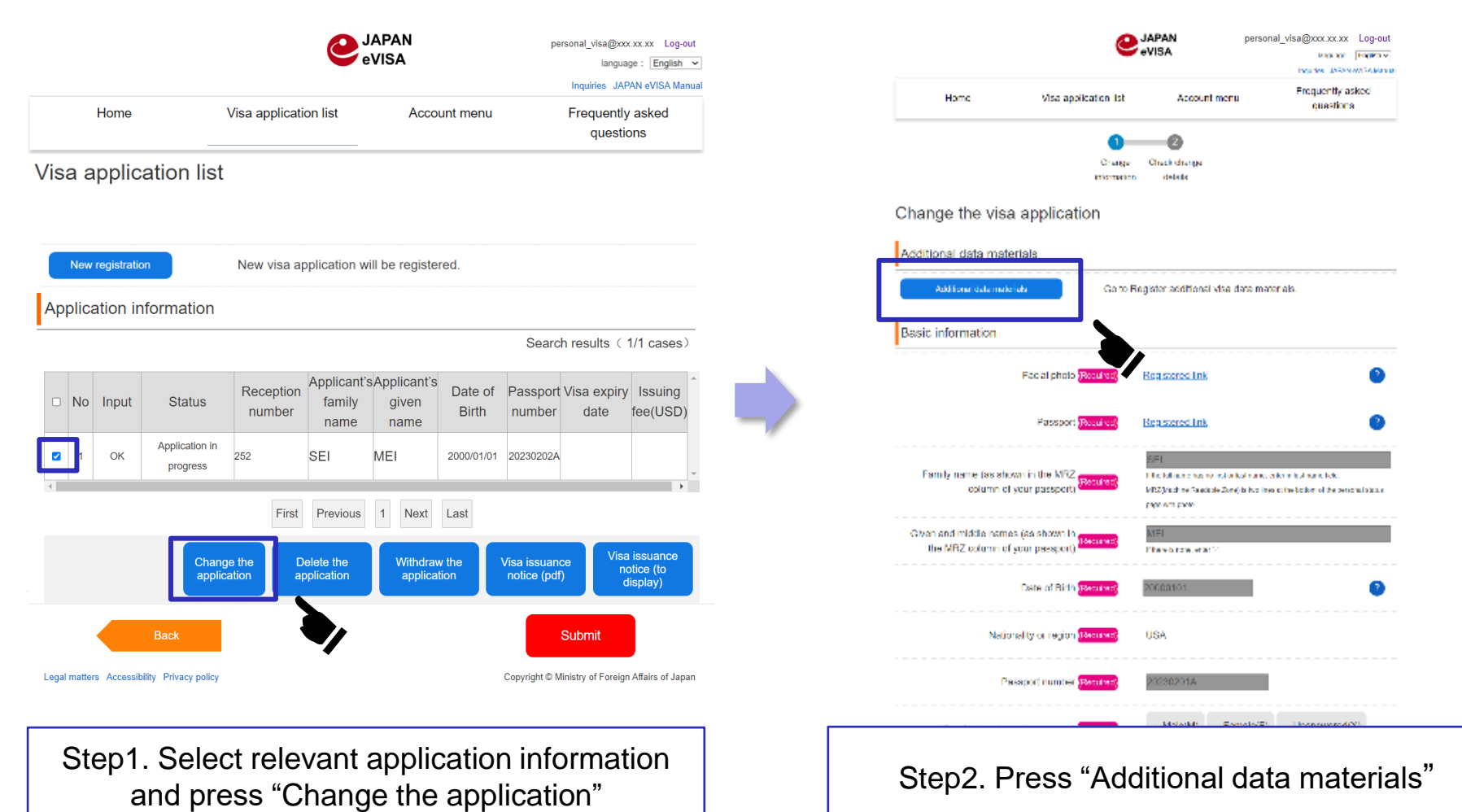

3/9

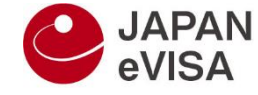

- 2-2-2 Register additional data materials
  - Procedures for registering additional materials (2/3)

These procedures are taken when there is a problem with applied documents.

|                                                                                                    | <b>e</b>                                    | APAN<br>VISA                          | personal_visa@xxxxxxx Log-out<br>language : English v<br>Inquiries JAPAN eVISA Manual |         |                                                                                                    | <b>e</b> v                                  | PAN<br>ISA                            | personal_visa@xxxxxxxxxxxxxxxxxxxxxxxxxxxxxxxxxxxx |
|----------------------------------------------------------------------------------------------------|---------------------------------------------|---------------------------------------|---------------------------------------------------------------------------------------|---------|----------------------------------------------------------------------------------------------------|---------------------------------------------|---------------------------------------|----------------------------------------------------|
| Home                                                                                                    | Visa application list                       | Account menu                          | Frequently asked<br>questions                                                         |         | Home                                                                                                    | Visa application list                       | Account menu                          | Frequently asked questions                         |
|                                                                                                    | Register<br>additional<br>data<br>materials | 2<br>Check<br>registration<br>details |                                                                                       |         |                                                                                                    | Register<br>additional<br>data<br>materials | 2<br>Check<br>registration<br>details |                                                    |
| Register additional                                                                                                    | visa data mate                              | rials                                 |                                                                                       |         | Check the regist                                                                                                    | ration of the addi                          | tional visa data                      | materials                                          |
| Certificate of student<br>status or graduation<br>certificate issued by<br>a university<br>("students of<br>designated<br>universities"). | Uploaded link Clear                         |                                       | ~~~~~<br>~~~~~~                                                                       |         | Certificate of student<br>status or graduation<br>certificate issued by<br>a university<br>("students of<br>designated<br>universities"). | Preview                                     | $\sim$                                |                                                    |
| Other related documents                                                                                                    | Uploaded link Clear                         | )                                     | 3                                                                                     |         | Other related documents                                                                                                    | Preview                                     |                                       |                                                    |
| Back                                                                                                    | Step                                        | o1/2                                  | Check                                                                                 |         | Back                                                                                                    | Step2                                       | //2                                   | Change                                             |
| Legal matters Accessibility Privacy polic                                                                                                 | у                                           | c                                     | Copyright © Ministry of Foreign Affairs of Japan                                      | Legal n | natters Privacy policy                                                                                                    |                                             | Co                                    | pyright © Ministry of Foreign Affairs of Japan     |
| Step3.                                                                                                    | After uplo<br>aterials, pr                  | ading ad<br>ess "Che                  | ditional<br>ck"                                                                       | 4/0     |                                                                                                    | Step4. Pres                                 | ss "Chang                             | e"                                                 |
| -                                                                                                    |                                             | * For detai                           | ils, refer p. 6                                                                       | 4/9     |                                                                                                    |                                             |                                       |                                                    |

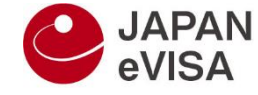

- 2-2-2 Register additional data materials
  - Procedures for registering additional materials (3/3)

### These procedures are taken when there is a problem with applied documents.

| Home                                                                                                    | Are you sure you want to register the additional material? If you register it, you won't be able to change it. | Inquiries JAPAN eVISA Manual Frequently asked    | Home                                      | Vice explication list                                                                  | JAPAN<br>eVISA                                           | personal_visa@xxxxxx Log-out<br>language : English ▼<br>Inquiries JAPAN eVISA Manual |
|----------------------------------------------------------------------------------------------------|----------------------------------------------------------------------------------------------------|--------------------------------------------------|-------------------------------------------|----------------------------------------------------------------------------------------|----------------------------------------------------------|--------------------------------------------------------------------------------------|
| nomanized raminy                                                                                                    | USER                                                                                                    | questions                                        | nome                                      |                                                                                        | -                                                        | questions                                                                            |
| Romanized given name                                                                                                    | ONE                                                                                                    | · · · · · · · · · · · · · · · · · · ·            | Visa application                          | list                                                                                   |                                                          |                                                                                      |
| Birthday                                                                                                    | 1999/01/01                                                                                                    |                                                  | The registration of Addition              | onal application data materials                                                        | s is completed.                                          |                                                                                      |
| Nationality                                                                                                    | PEOPLE'S REPUBLIC OF CHINA                                                                                     |                                                  | New registration                          | New visa application                                                                   | will be registered.                                      |                                                                                      |
| Passport number                                                                                                    | XX0000882                                                                                                    |                                                  |                                           |                                                                                        |                                                          |                                                                                      |
| Additional data mate                                                                                                    | rials                                                                                                    |                                                  | Application inform                        | ation                                                                                  |                                                          | Search results (1/1 cases)                                                           |
| Certificate of student<br>status or graduation<br>certificate issued by<br>a university<br>("students of<br>designated<br>universities"). | Preview                                                                                                    |                                                  | No Input Star     OK Applica     OK Progr | tus Reception family number family name 252 SEI                                        | 'sApplicant's<br>given<br>name<br>MEI 2000/01/01         | Passport Visa expiry Issuing<br>number date fee(USD)<br>20230202A                    |
| Other related documents                                                                                                    | Preview                                                                                                    |                                                  |                                           | First         Previous           Change the application         Delete the application | 1     Next     Last       Withdraw the application     1 | Visa issuance<br>notice (pdf)<br>Visa issuance<br>notice (to<br>display)             |
| Back                                                                                                    | Step2/2                                                                                                    | Change                                           | Back                                      |                                                                                        |                                                          | Submit                                                                               |
| egal matters Privacy policy                                                                                                    |                                                                                                    | Copyright © Ministry of Foreign Affairs of Japan | Legal matters Accessibility Priv          | acy policy                                                                             |                                                          | Copyright © Ministry of Foreign Affairs of Japan                                     |
|                                                                                                    | Step5. Press "OK"                                                                                              | 5/9                                              | Step                                      | 6. Complet                                                                             | ion of reg                                               | istration                                                                            |

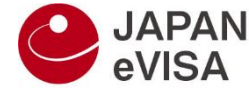

- Step1 "Registering additional materials for visa application" (registering additional materials)

| Home                                                                                                    | Visa application list                                 | Account menu | Frequently asked<br>questions                                             |
|----------------------------------------------------------------------------------------------------|-------------------------------------------------------|--------------|---------------------------------------------------------------------------|
|                                                                                                    | 0                                                     | 2            |                                                                           |
|                                                                                                    | Register                                              | Check        |                                                                           |
|                                                                                                    | materials                                             | details      |                                                                           |
|                                                                                                    |                                                       |              |                                                                           |
| gister addition                                                                                                    | ial visa data mater                                   | rials        |                                                                           |
| pplicant                                                                                                    |                                                       |              |                                                                           |
| Family name (as                                                                                                    |                                                       |              |                                                                           |
| shown in the MRZ                                                                                                    | SEI                                                   |              |                                                                           |
| passport)                                                                                                    |                                                       |              |                                                                           |
| Given and middle                                                                                                    |                                                       |              |                                                                           |
| ames (as shown in<br>the MRZ column of                                                                                                    | MEI                                                   |              |                                                                           |
| your passport)                                                                                                    |                                                       |              |                                                                           |
| Date of Birth                                                                                                    | 2000/01/01                                            |              |                                                                           |
| lationality or region                                                                                                    | UNITED STATES OF A                                    | MERICA       |                                                                           |
| Passport number                                                                                                    | 20230201A                                             |              |                                                                           |
| dditional data mate                                                                                                    | rials                                                 |              |                                                                           |
| dditional data mate<br>Certificate of<br>Completion of<br>Registration to the<br>ERFS system                                                                                                    | Upload                                                |              | Ø                                                                         |
| dditional data mate<br>Certificate of<br>Completion of<br>Registration to the<br>ERFS system                                                                                                    | rials<br>Upload<br>Upload                             |              | •                                                                         |
| dditional data mate<br>Certificate of<br>Completion of<br>Registration to the<br>ERFS system<br>Other related<br>documents 1                                                                                                    | Upload                                                |              | 0                                                                         |
| dditional data mate<br>Certificate of<br>Completion of<br>Registration to the<br>ERFS system<br>Other related<br>documents 1                                                                                                    | rials<br>Uptood<br>Uptood                             |              | 0                                                                         |
| dditional data mate<br>Certificate of<br>Completion of<br>Registration to the<br>ERFS system<br>Other related<br>documents 1                                                                                                    | rials<br>Uptood<br>Uptood<br>Uptood                   |              | •                                                                         |
| dditional data mate<br>Certificate of<br>Completion of<br>Registration to the<br>ERFS system<br>Other related<br>documents 1<br>Other related<br>documents 2                                                                     | rials<br>Uptond<br>Uptond<br>Uptond                   |              | •                                                                         |
| dditional data mate<br>Certificate of<br>Completion of<br>Registration to the<br>ERFS system<br>Other related<br>documents 1<br>Other related<br>documents 2                                                                     | rials<br>Upload<br>Upload<br>Upload                   |              | 2<br>2<br>2                                                               |
| dditional data mate<br>Certificate of<br>Completion of<br>Registration to the<br>ERFS system<br>Other related<br>documents 1<br>Other related<br>documents 2                                                                     | rials<br>Upload<br>Upload<br>Upload                   |              | 0<br>0<br>0                                                               |
| dditional data mate<br>Certificate of<br>Completion of<br>Registration to the<br>ERFS system<br>Other related<br>documents 1<br>Other related<br>documents 2<br>Other related<br>documents 3                                     | rials<br>Upload<br>Upload<br>Upload                   |              | 0<br>0<br>0<br>0                                                          |
| dditional data mate<br>Certificate of<br>Completion of<br>Registration to the<br>ERFS system<br>Other related<br>documents 1<br>Other related<br>documents 2<br>Other related<br>documents 3                                     | rials<br>Upload<br>Upload<br>Upload                   |              | 0<br>0<br>0                                                               |
| dditional data mate<br>Certificate of<br>Completion of<br>Registration to the<br>ERFS system<br>Other related<br>documents 1<br>Other related<br>documents 2<br>Other related<br>documents 3                                     | rials<br>Uptond<br>Uptond<br>Uptond<br>Uptond         | 21           | 2<br>2<br>2<br>2                                                          |
| dditional data mate<br>Certificate of<br>Completion of<br>Registration to the<br>ERFS system<br>Other related<br>documents 1<br>Other related<br>documents 2<br>Other related<br>documents 3<br>Back                             | rials<br>Uptood<br>Uptood<br>Uptood<br>Step           | 51           | 2<br>2<br>2<br>Check                                                      |
| dditional data mate<br>Certificate of<br>Completion of<br>Registration to the<br>ERFS system<br>Other related<br>documents 1<br>Other related<br>documents 2<br>Other related<br>documents 3<br>Other related<br>documents 3     | rials<br>Uptood<br>Uptood<br>Uptood<br>Step           | o1           | 2<br>2<br>2<br>Check                                                      |
| dditional data mate<br>Certificate of<br>Completion of<br>Registration to the<br>ERFS system<br>Other related<br>documents 1<br>Other related<br>documents 2<br>Other related<br>documents 3<br>Back<br>at matters Privacy polcy | rials<br>Uptond<br>Uptond<br>Uptond<br>Uptond<br>Step | 51<br>Car    | 2<br>2<br>2<br>Check<br>2<br>2yrgtd 0 Ministry of Foreign Athens of Japon |

Caution:

For items marked (Required), be sure to upload them.

#### Step1.

Upload an application document that falls under the item corresponding to additional materials.

- For passports, acceptable extensions are jpg,png,gif,bmp,heic,tif and pdf.
- The maximum size of a file that can be uploaded is **2 megabytes**.

#### Step2.

Pressing "Check" moves you to the confirmation screen.

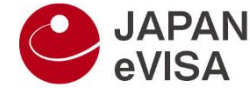

- Step2 "Confirming registration of additional materials for visa application" (registering additional materials)

|      | €,                    | APAN<br>VISA | personal_visa@xxx.xx.xx Log-out<br>language : English ~ |
|------|-----------------------|--------------|---------------------------------------------------------|
| Home | Visa application list | Account menu | Frequently asked<br>questions                           |
|      |                       |              |                                                         |
|      | <b></b>               | 2            |                                                         |
|      | Register              | Check        |                                                         |

Check the registration of the additional visa data materials

| plicant                                                                       |                          |                                              |
|-------------------------------------------------------------------------------|--------------------------|----------------------------------------------|
| Family name (as<br>shown in the MRZ<br>column of your<br>passport)            | SEI                      |                                              |
| Given and middle<br>names (as shown in<br>the MRZ column of<br>your passport) | MEI                      |                                              |
| Date of Birth                                                                 | 2000/01/01               |                                              |
| Nationality or region                                                         | UNITED STATES OF AMERICA |                                              |
| Passport number                                                               | 20230201A                |                                              |
| Certificate of                                                                | Uploaded                 |                                              |
| Completion of                                                                 | opioaded                 |                                              |
| Registration to the                                                           |                          |                                              |
| Other related documents 1                                                     |                          |                                              |
| Other related documents 2                                                     |                          |                                              |
| Other related documents 3                                                     |                          |                                              |
| Back                                                                          | Step2                    | Register                                     |
| gal matters Privacy policy                                                    | Copy                     | right © Ministry of Foreign Affairs of Japan |
|                                                                               |                          |                                              |

Step1.

Pressing "Change" registers the application document uploaded and moves you to the visa application list screen.

- Click the link "preview" then you can see contents of the uploaded file.

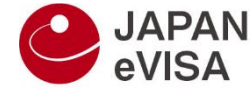

## - Completion of registration

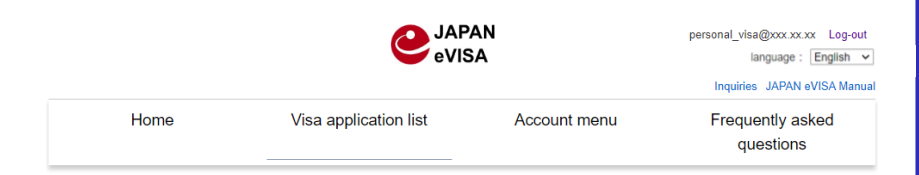

#### Visa application list

| The                                                       | regi    | stration    | of Additional ap           | plication data      | a materials                   | is complete                  | d.               |                            |                     |                                  |
|-----------------------------------------------------------|---------|-------------|----------------------------|---------------------|-------------------------------|------------------------------|------------------|----------------------------|---------------------|----------------------------------|
| New registration New visa application will be registered. |         |             |                            |                     |                               |                              |                  |                            |                     |                                  |
| Α                                                         | laa     | ication     | information                |                     |                               |                              |                  |                            |                     |                                  |
|                                                           | 1.1     |             |                            |                     |                               |                              |                  | Sea                        | arch results        | (1/1 cases)                      |
|                                                           | No      | Input       | Status                     | Reception<br>number | Applicant's<br>family<br>name | Applicant's<br>given<br>name | Date of<br>Birth | Passport<br>number         | Visa expiry<br>date | Issuing<br>fee(USD)              |
|                                                           | 1       | ОК          | Application in<br>progress | 252                 | SEI                           | MEI                          | 2000/01/01       | 20230202A                  |                     | -                                |
|                                                           |         |             |                            | First               | Previous                      | 1 Next                       | Last             |                            |                     | ×                                |
|                                                           |         |             | Change<br>applica          | e the D<br>tion ap  | elete the oplication          | Withdrav<br>applica          | w the<br>tion    | Visa issuan<br>notice (pdf | ce<br>()<br>d       | issuance<br>otice (to<br>isplay) |
|                                                           |         |             | Back                       |                     |                               |                              |                  |                            | Submit              |                                  |
| Le                                                        | egal ma | atters Acce | essibility Privacy policy  | r                   |                               |                              |                  | Copyright                  | © Ministry of Fore  | eign Affairs of Japar            |

#### Step1.

The status is switched to "Additional data materials attached" after moving to the visa application list screen. The change is complete once a message appears at the upper part of the screen.

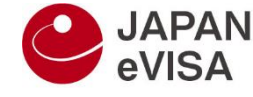

- Supplementary information, points to note

## Caution1:

The operation of registering additional materials cannot be performed with multiple applications being selected.

## Caution2:

Using smartphone or tablet, preview may not be appeared when pop-up blocker is valid.